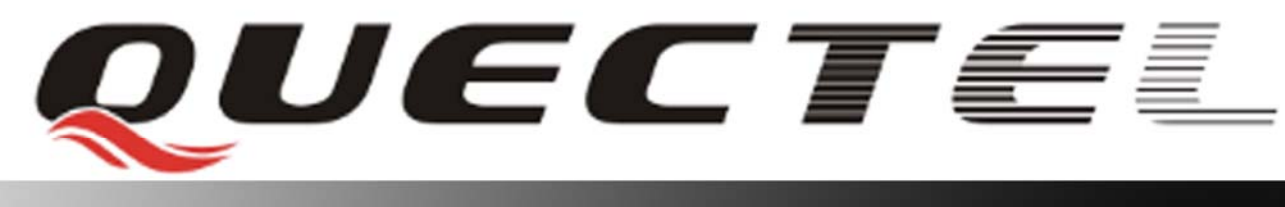

# M33 Quectel Cellular Engine

## **EVB User Guide**

M33\_EVB\_UGD\_V1.0

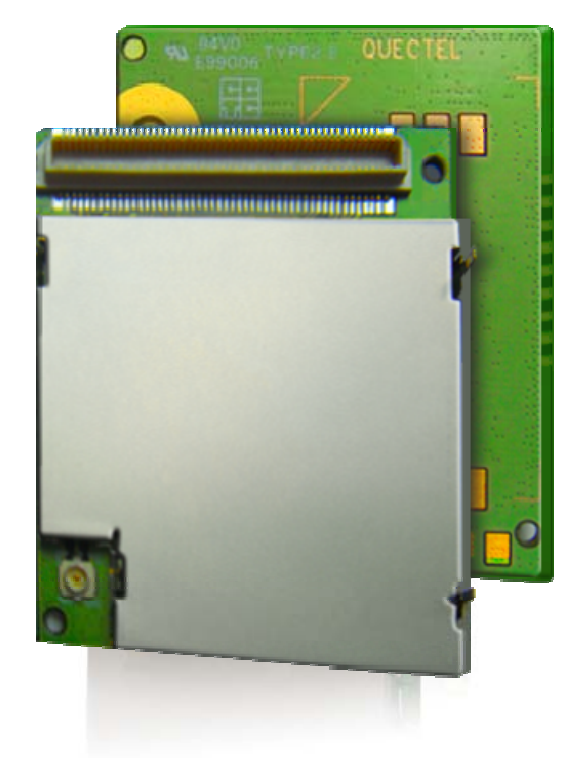

| Document Title      | M33 EVB User Guide |  |
|---------------------|--------------------|--|
| Version             | 1.0                |  |
| Date                | 2010-06-28         |  |
| Status              | Release            |  |
| Document Control ID | M33_EVB_UGD_V1.0   |  |

#### **General Notes**

Quectel offers this information as a service to its customers, to support application and engineering efforts that use the products designed by Quectel. The information provided is based upon requirements specifically provided to Quectel by the customers. Quectel has not undertaken any independent search for additional relevant information, including any information that may be in the customer's possession. Furthermore, system validation of this product designed by Quectel within a larger electronic system remains the responsibility of the customer or the customer's system integrator. All specifications supplied herein are subject to change.

#### Copyright

This document contains proprietary technical information which is the property of Quectel Limited., copying of this document and giving it to others and the using or communication of the contents thereof, are forbidden without express authority. Offenders are liable to the payment of damages. All rights reserved in the event of grant of a patent or the registration of a utility model or design. All specification supplied herein are subject to change without notice at any time.

Copyright © Quectel Wireless Solutions Co., Ltd. 2010

## Contents

| 0. Revision History                    | 5  |
|----------------------------------------|----|
| 1. Introduction                        | 6  |
| 1.1. Related Documents                 | 6  |
| 1.2. Safety Caution                    | 6  |
| 2. EVB Kit Introduction                |    |
| 2.1. EVB Top and Bottom View           |    |
| 2.2. EVB Accessories                   |    |
| 3. Interface Application               |    |
| 3.1. Power Interface                   |    |
| 3.2. Audio Interface                   |    |
| 3.3. SIM Card Interface                |    |
| 3.4. Antenna Interface                 |    |
| 3.5. Serial Ports                      |    |
| 3.6. Switches and Buttons              |    |
| 3.7. Operating Status LED              |    |
| 3.8. Test Points                       |    |
| 3.8.1 J104 Test Points                 |    |
| 3.8.2 J105 Test Points                 |    |
| 3.8.3 J102 Test Points                 |    |
| 3.8.4 J108 Test Points.                |    |
| 3.8.5 J103 Test Points                 |    |
| 3.8.6 VDD_EXT and VBAT Test points     | 23 |
| 3.8.7 EVB_TE Board Interface           |    |
| 4. EVB and Accessories                 |    |
| 5. Illustration                        |    |
| 5.1. Power on Operations               |    |
| 5.2. Communicate with the Module       |    |
| 5.3. Use Camera Function of the Module |    |
| 5.4. Firmware Upgrade                  |    |
| 5.5. Turn off                          |    |
| 5.6. Emergency off                     |    |
| 6. 100 PIN Assignment of B2B Connector |    |

## **Table Index**

| TABLE 1: RELATED DOCUMENTS                  | 6  |
|---------------------------------------------|----|
| TABLE 2: PIN OF POWER INTERFACE             | 12 |
| TABLE 3: PINS OF AUDIO CHANNEL 1            |    |
| TABLE 4: PINS OF AUDIO CHANNEL 2            |    |
| TABLE 5: PINS OF SIM CARD INTERFACE         |    |
| TABLE 6: PINS OF SERIAL PORT 1              | 16 |
| TABLE 7: PINS OF SERIAL PORT 2              | 16 |
| TABLE 8: PINS OF SERIAL PORT 3              | 16 |
| TABLE 9: SWITCHES AND BUTTONS               | 17 |
| TABLE 10: OPERATING STATUS INDICATION LEDS  |    |
| TABLE 11: PINS OF J104                      | 19 |
| TABLE 12: PINS OF J105                      | 20 |
| TABLE 13: PINS OF J102                      | 21 |
| TABLE 14: PINS OF J108                      | 21 |
| TABLE 15: PINS OF J103                      |    |
| TABLE 16: PINS OF VBAT, VDD_EXT TEST POINTS | 23 |
| TABLE 17: PINS OF TE BOARD INTERFACE X101   | 24 |
| TABLE 18: PINS OF TE BOARD INTERFACE X102   |    |
| TABLE 19: PIN DEFINITION OF B2B CONNECTOR   |    |

## **Figure Index**

|                                                     | 8  |
|-----------------------------------------------------|----|
| FIGURE 2: EVB TOP VIEW (INSTALLED M33_EVB_TE BOARD) | 8  |
| FIGURE 3: EVB BOTTOM VIEW                           | 9  |
| FIGURE 4: ACCESSORY INTRODUCTION                    |    |
| FIGURE 5: M33 EVB TE BOARD ACCESSORY INTRODUCTION   |    |
| FIGURE 6: POWER INTERFACE                           |    |
| FIGURE 7: AUDIO INTERFACE                           |    |
| FIGURE 8: SIM CARD INTERFACE                        |    |
| FIGURE 9: RF INTERFACE                              |    |
| FIGURE 10: ANTENNA INSTALLATION                     | 14 |
| FIGURE 11: SERIAL PORT 1& SERIAL PORT 2             |    |
| FIGURE 12: SERIAL PORT 3                            |    |
| FIGURE 13: SWITCHES AND BUTTONS                     |    |
| FIGURE 14: OPERATING STATUS INDICATION LEDS         |    |
| FIGURE 15: TEST POINTS OVERVIEW                     |    |
| FIGURE 16: J104 TEST POINTS                         |    |
| FIGURE 17: J105 TEST POINTS                         |    |
| FIGURE 18: J102 TEST POINTS                         |    |
| FIGURE 19: J108 TEST POINTS                         |    |
| FIGURE 20: J103 TEST POINTS                         |    |
| FIGURE 21: VDD_EXT AND VBAT TEST POINTS             |    |
| FIGURE 22: EVB_TE BOARD INTERFACE                   |    |
| FIGURE 23: EVB AND ACCESSORIES                      |    |
| FIGURE 24: EVB_TE BOARD ACCESSORIES ASSEMBLY        |    |
| FIGURE 25: SWITCHES STATE FOR FIRMWARE UPGRADE      |    |
| FIGURE 26: B2B CONNECTOR OF EVB                     |    |

## 0. Revision History

| Revision | Date       | Author   | Description of change |
|----------|------------|----------|-----------------------|
| 1.0      | 2010-06-28 | Roy Chen | Initial               |

#### **1. Introduction**

This document defines and specifies the usage of M33 EVB.

#### **1.1. Related Documents**

#### **Table 1: Related documents**

| SN  | Document name        | Remark                                 |  |
|-----|----------------------|----------------------------------------|--|
| [1] | M33_ATC              | AT commands set                        |  |
| [2] | GSM_UART_AN          | GSM UART port application notes        |  |
| [3] | M33_HD               | M33 hardware design document           |  |
| [4] | Upgrade_FW_Tools_UGD | User guide of firmware upgrade tool    |  |
| [5] | M33_Camera_ATC       | M33 AT Command set for camera function |  |

#### **1.2. Safety Caution**

The following safety precautions must be observed during all phases of the operation, e.g. usage, service or repair of cellular terminal incorporating M33 module. Manufactures of the cellular terminal is recommended to pass the following safety information to users, operating personnel. If customer fails to do so, Quectel couldn't bear any liability for customer's failure to comply with these precautions.

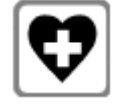

When in a hospital or other health care facility, observe the restrictions about the use of mobiles. Switch the cellular terminal or mobile off, medical equipment may be sensitive to RF interference.

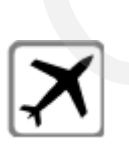

Switch off the cellular terminal or mobile before boarding an aircraft. The operation of wireless equipment in an aircraft is forbidden to prevent interference to communication system. Failing to think enough of these instructions could lead to endanger flight safety or offend against local legal action, or both.

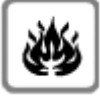

Do not operate the cellular terminal or mobile in the presence of flammable gas or fume. Switch off the cellular terminal when you are near petrol station, fuel depot, chemical plant or anywhere blasting operation is in progress. Operation of electronic equipment in potentially explosive atmosphere could constitute a safety hazard.

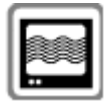

Cellular terminal or mobile receives and transmits radio frequency energy while switched on. RF interference could occur if it is close to TV set, radio, computer or other electronic equipments.

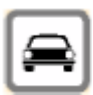

Road safety comes first! Do not use a hand-held cellular terminal or mobile while driving a vehicle, unless it is securely mounted in a holder for hands-free operation. Park the vehicle before making a call with a hand-held terminal or mobile.

# sos

GSM cellular terminals or mobiles operate over radio frequency signal and cellular network and cannot be guaranteed to connect in all conditions, for example no mobile fee or an invalid SIM card. While you are in this condition and need emergent help, Please Remember using emergency call. In order to make or receive call, the cellular terminal or mobile must be switched on and in a service area with adequate cellular signal strength.

Some networks do not allow for emergency call if certain network services or phone features are in use (e.g. lock functions, fixed dialing etc.). You may have to deactivate those features before you can make an emergency call.

Also, some networks require that a valid SIM card be properly inserted in cellular terminal or mobile.

QUECTEL

## 2. EVB Kit Introduction

#### **2.1. EVB Top and Bottom View**

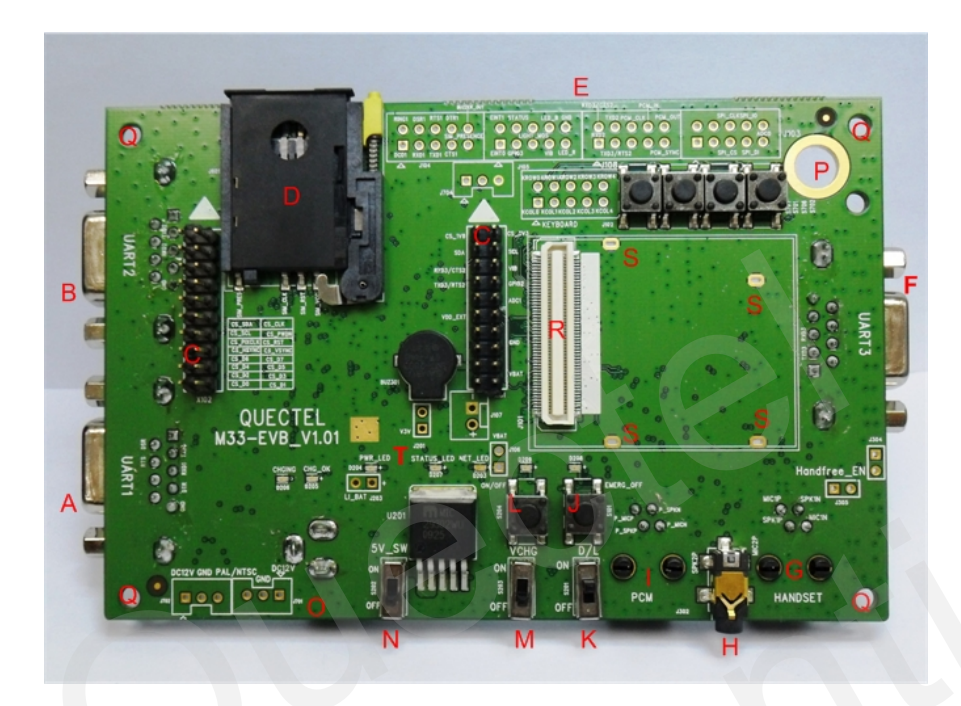

Figure 1: EVB top view (Uninstall M33-TE board)

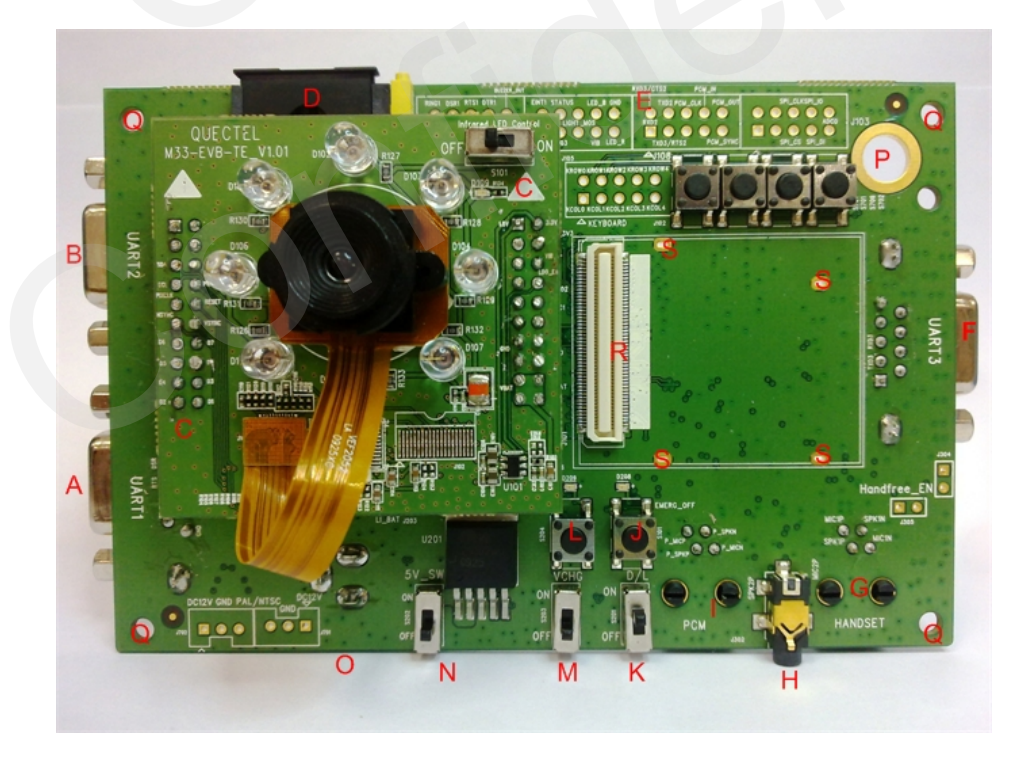

Figure 2: EVB top view (Installed M33\_EVB\_TE board)

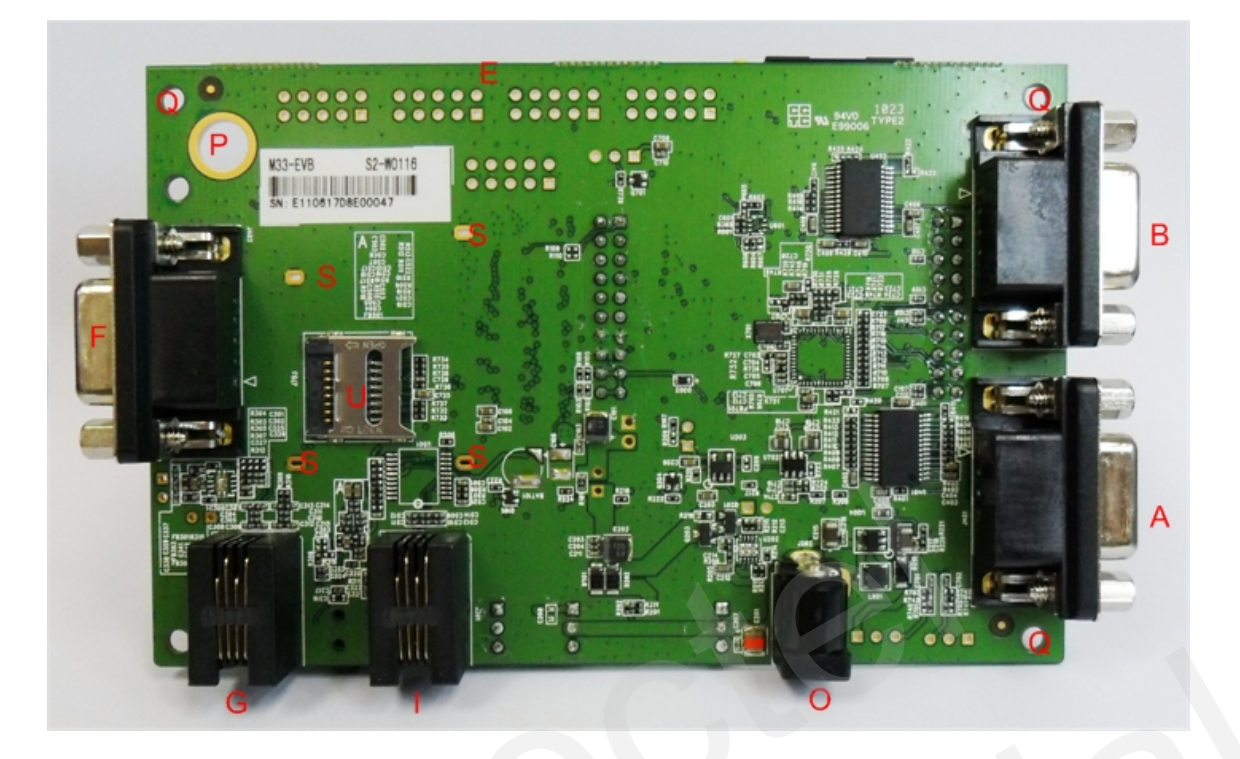

#### Figure 3: EVB bottom view

- A: Serial Port 1
- B: Serial Port 2
- C: M33 EVB TE Board interface (with indication mark)
- D: SIM card socket
- E: Test points
- F: Serial Port 3
- G: Handset socket of audio channel 1
- H: Headset socket of audio channel 2
- I: Handset socket of PCM channel
- J: EMERG\_OFF button
- K: Download switch
- L: ON/OFF button
- M: VCHG switch
- N: 5V power switch
- O: Power adapter interface
- P: Antenna connector fixing hole
- Q: Screw holes for EVB placement
- R: Board-to-board connector for M33 module
- T: Module operating status indication LEDs
- S: Four GND holes for soldering the shielding pins of M33 module
- U: Micro SD-Card socket

#### 2.2. EVB Accessories

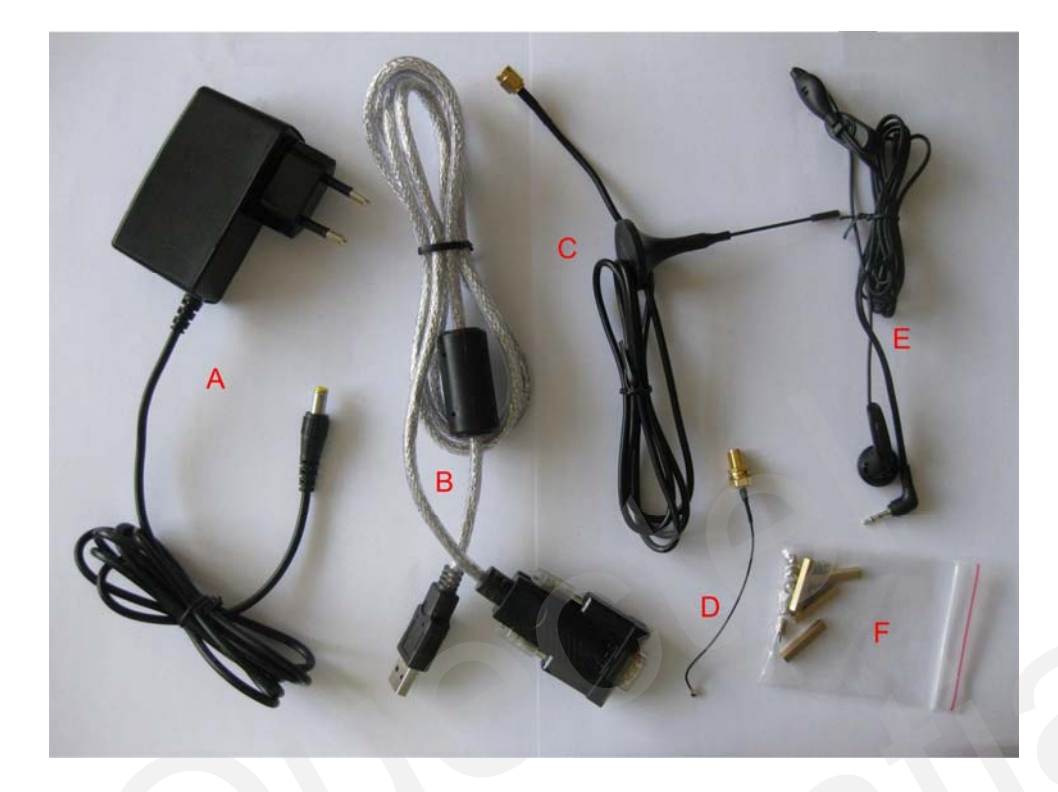

**Figure 4: Accessory introduction** 

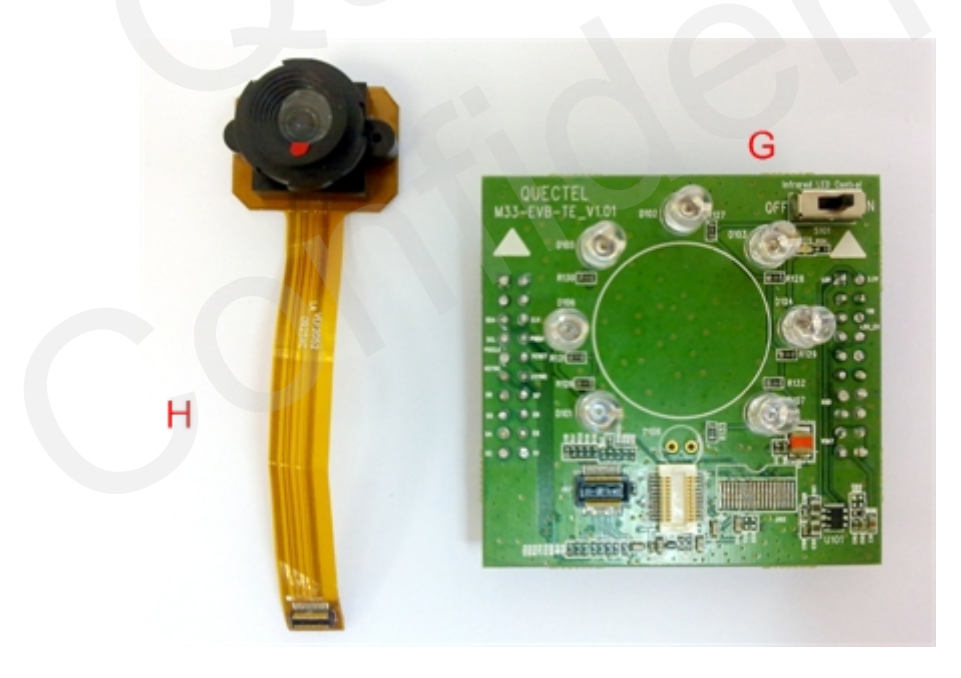

Figure 5: M33 EVB TE Board Accessory introduction

- A: 5V DC switching power supply
- B: USB to UART converter cable
- C: Antenna
- D: RF cable

M33\_EVB\_UGD\_V1.0

- E: Headset
- F: Screws for EVB placement
- G: M33 EVB TE Board
- H: Recommended camera module (OV7725 sensor, part number: CN003VEF2052 from Global Optics Limited)

Note: Contact information of the camera module vendor is as follows: Global Optics Limited E-mail: shanghai@globaloptics.cn http://www.globaloptics.cn

QUECTEL

## 3. Interface Application

#### **3.1. Power Interface**

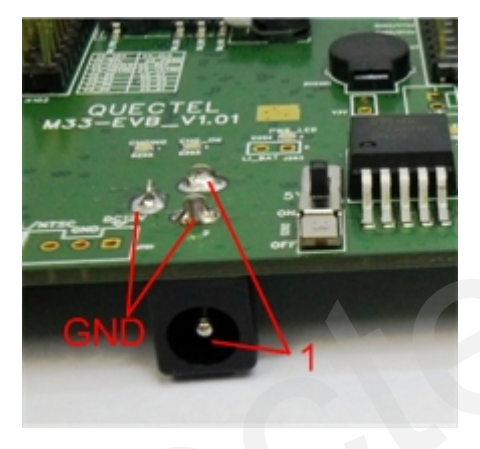

#### **Figure 6: Power interface**

#### Table 2: Pin of power interface

| Pin | Signal        | I/O | Description             |
|-----|---------------|-----|-------------------------|
| 1   | Adapter input | Ι   | 5V/2.5A DC source input |

#### **3.2. Audio Interface**

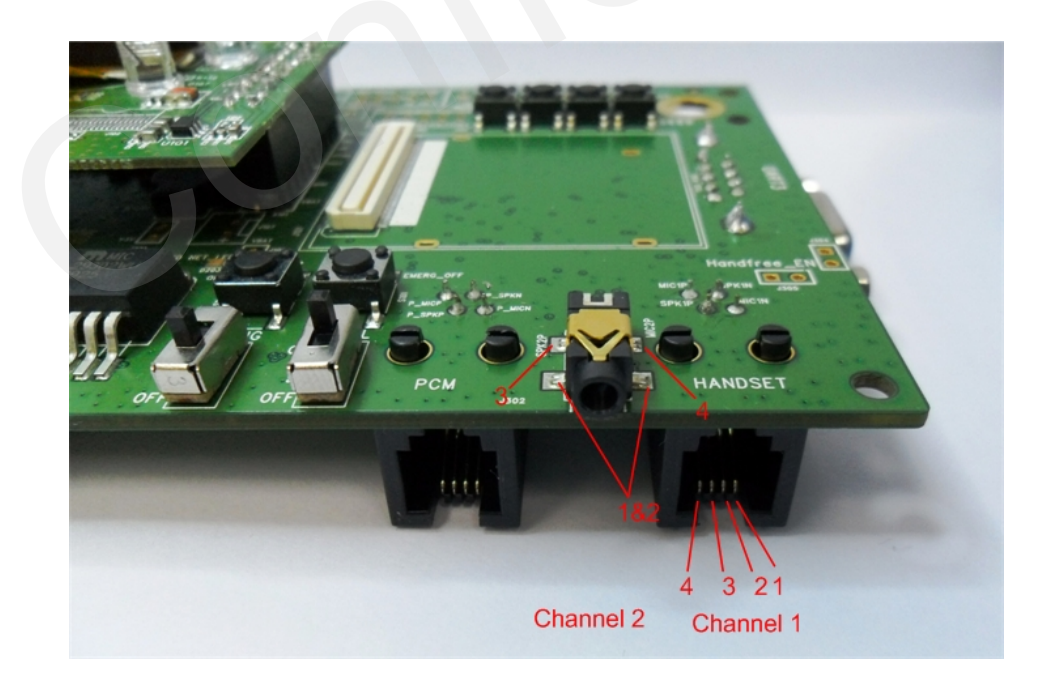

#### Figure 7: Audio interface

#### Table 3: Pins of audio channel 1

| Pin | Signal | I/O | Description               |
|-----|--------|-----|---------------------------|
| 1   | MIC1N  | Ι   | Negative microphone input |
| 2   | SPK1N  | 0   | Negative receiver output  |
| 3   | SPK1P  | 0   | Positive receiver output  |
| 4   | MIC1P  | Ι   | Positive microphone input |

#### Table 4: Pins of audio channel 2

| Pin | Signal | I/O | Description               |
|-----|--------|-----|---------------------------|
| 1   | AGND   |     | ACND of audio circuita    |
| 2   | AGND   |     | AGIND of audio circuits   |
| 3   | SPK2P  | 0   | Positive receiver output  |
| 4   | MIC2P  | Ι   | Positive microphone input |

## 3.3. SIM Card Interface

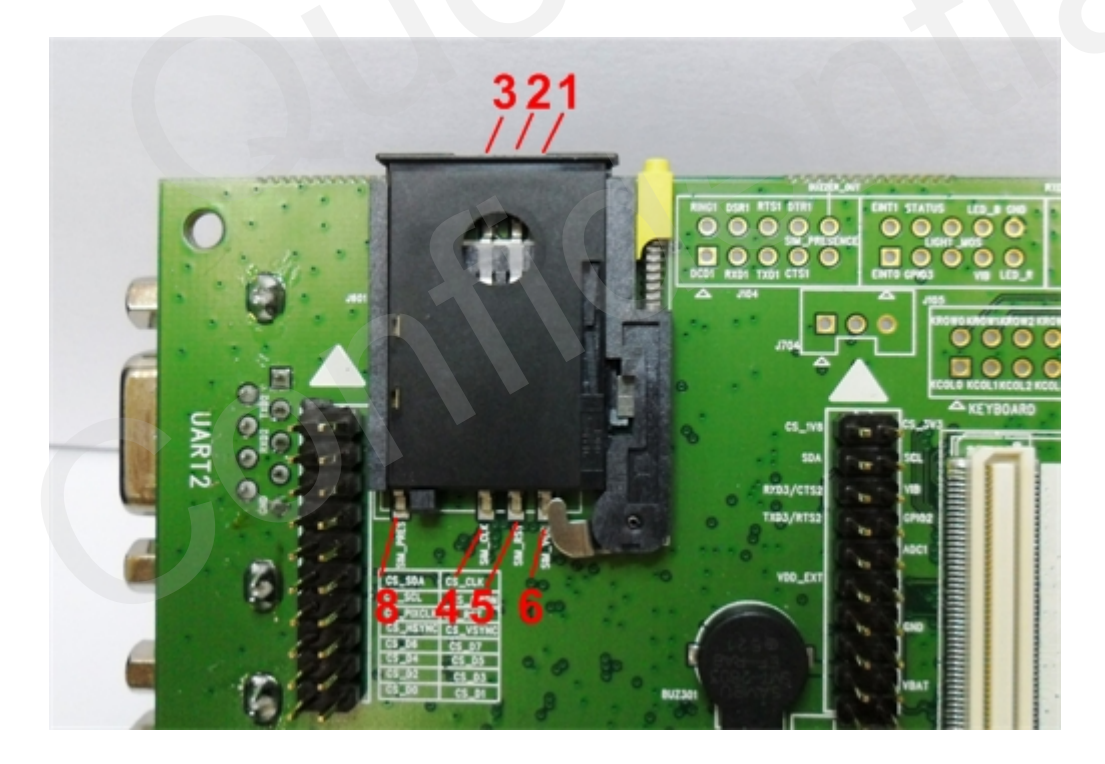

#### Figure 8: SIM card interface

 Table 5: Pins of SIM card interface

| Pin | Signal  | I/O | Description                 |
|-----|---------|-----|-----------------------------|
| 1   | SIM_GND |     | GND, dedicated for SIM card |

| 2 | RESERVE      |     |                       |
|---|--------------|-----|-----------------------|
| 3 | SIM_IO       | I/O | SIM card data I/O     |
| 4 | SIM_CLK      | 0   | SIM card clock        |
| 5 | SIM_RST      | 0   | SIM card reset        |
| 6 | SIM_VDD      | 0   | SIM card power output |
| 8 | SIM_PRESENCE | Ι   | SIM card detection    |

#### **3.4.** Antenna Interface

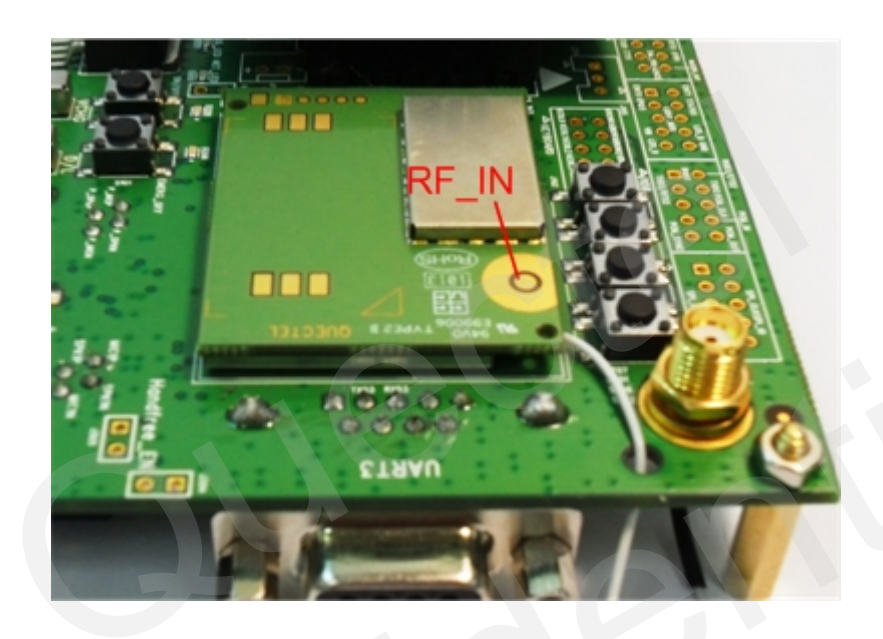

Figure 9: RF interface

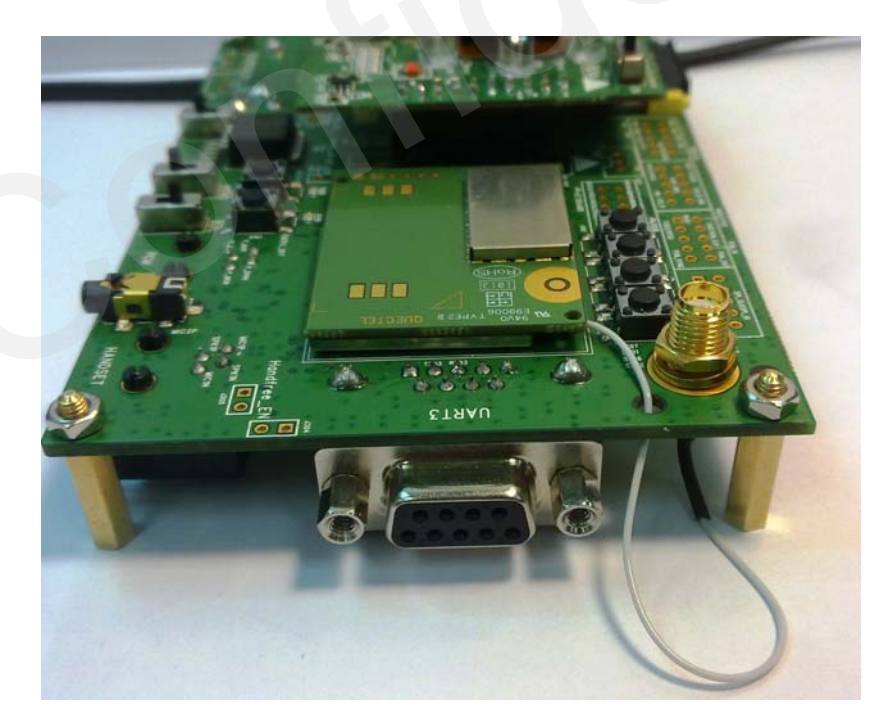

Figure 10: Antenna installation

#### **3.5. Serial Ports**

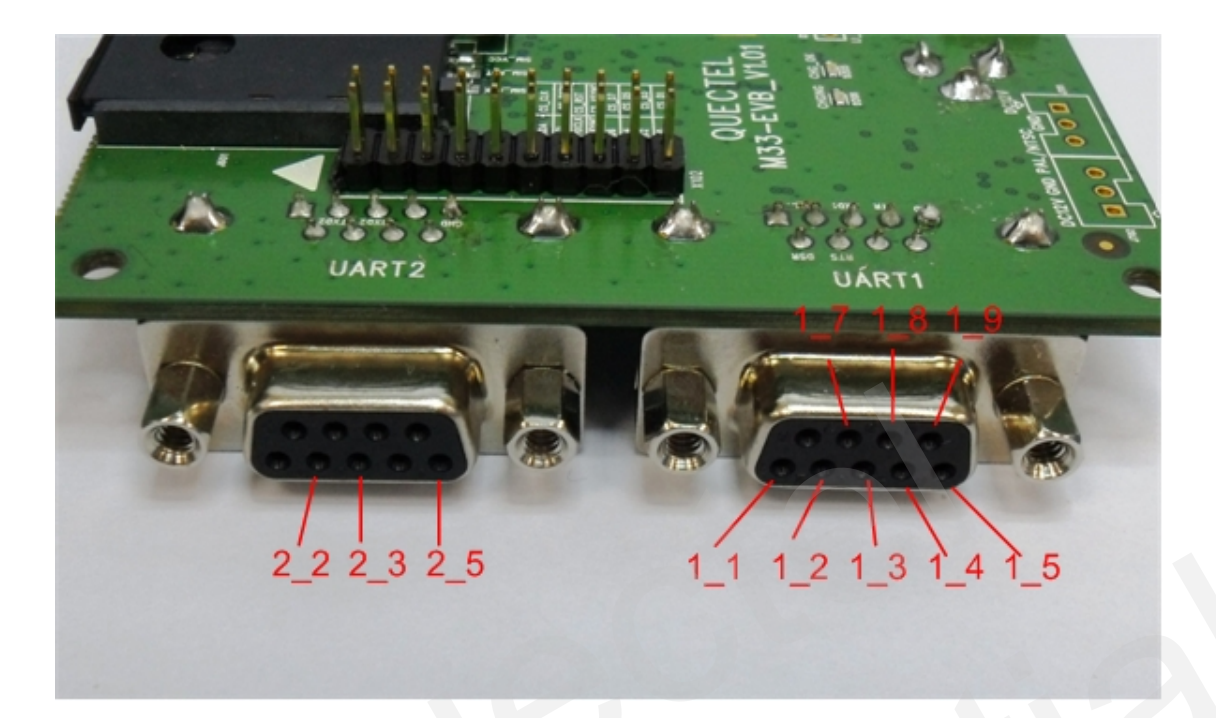

Figure 11: Serial Port 1& Serial Port 2

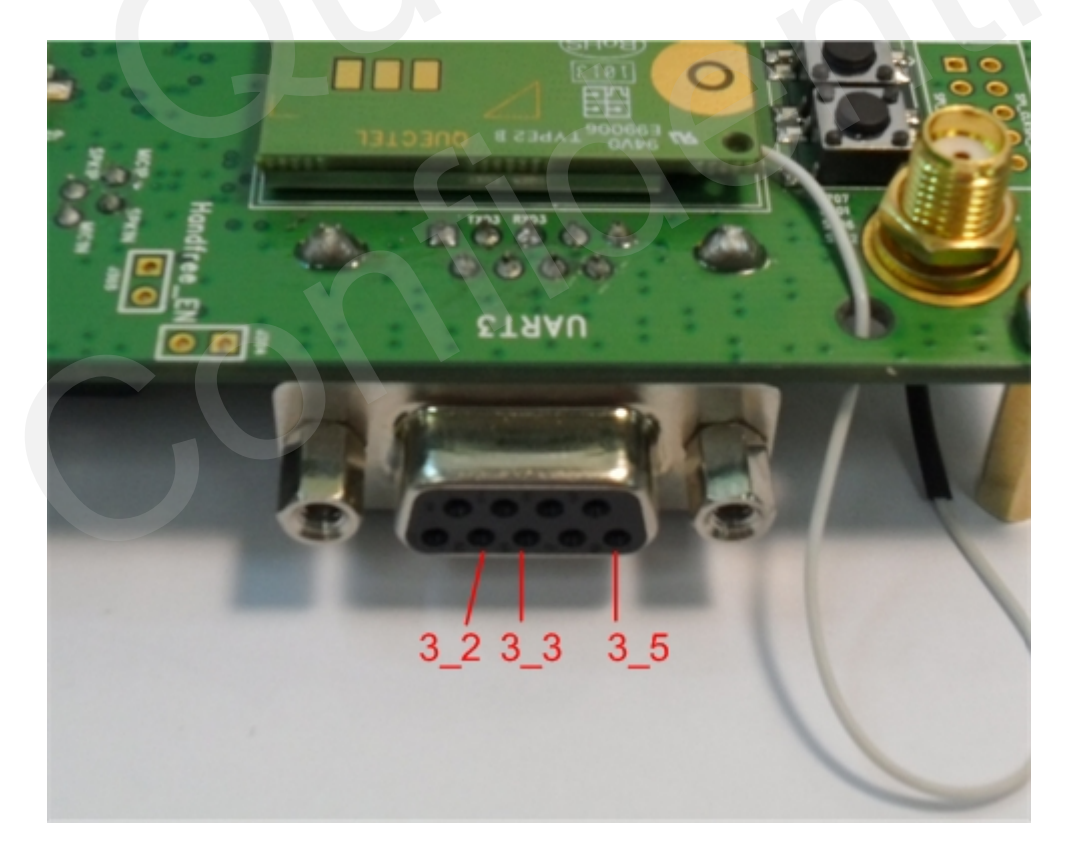

Figure 12: Serial Port 3

#### Table 6: Pins of Serial Port 1

M33 EVB User Guide

| Pin | Signal     | I/O | Description            |
|-----|------------|-----|------------------------|
| 1_1 | RS232_DCD1 | 0   | Data carrier detection |
| 1_2 | RS232_TXD1 | 0   | Transmit data          |
| 1_3 | RS232_RXD1 | Ι   | Receive data           |
| 1_4 | RS232_DTR1 | Ι   | Data terminal ready    |
| 1_5 | GND        |     | GND                    |
| 1_7 | RS232_RTS1 | Ι   | Request to send        |
| 1_8 | RS232_CTS1 | 0   | Clear to send          |
| 1_9 | RS232_RI1  | 0   | Ring indicator         |

Note: The voltage level of the module's Serial Ports signals has been shifted to RS-232 level, so it can be directly connect to PC by USB to UART converter cable.

Serial Port 1 is used for AT command, GPRS data, CSD FAX, multiplexing function and firmware upgrade.

#### Table 7: Pins of Serial Port 2

| Pin | Signal     | I/O | Description   |
|-----|------------|-----|---------------|
| 2_2 | RS232_TXD2 | 0   | Transmit data |
| 2_3 | RS232_RXD2 | Ι   | Receive data  |
| 2_5 | GND        |     | GND           |

Note: Customer can debug software through Serial Port 2, which is not for AT command, GPRS service, CSD call or FAX call.

#### **Table 8: Pins of Serial Port 3**

| Pin | Signal     | I/O | Description   |
|-----|------------|-----|---------------|
| 3_2 | RS232_TXD3 | 0   | Transmit data |
| 3_3 | RS232_RXD3 | Ι   | Receive data  |
| 3_5 | GND        |     | GND           |

Note: This port is designed for AT command only.

#### **3.6.** Switches and Buttons

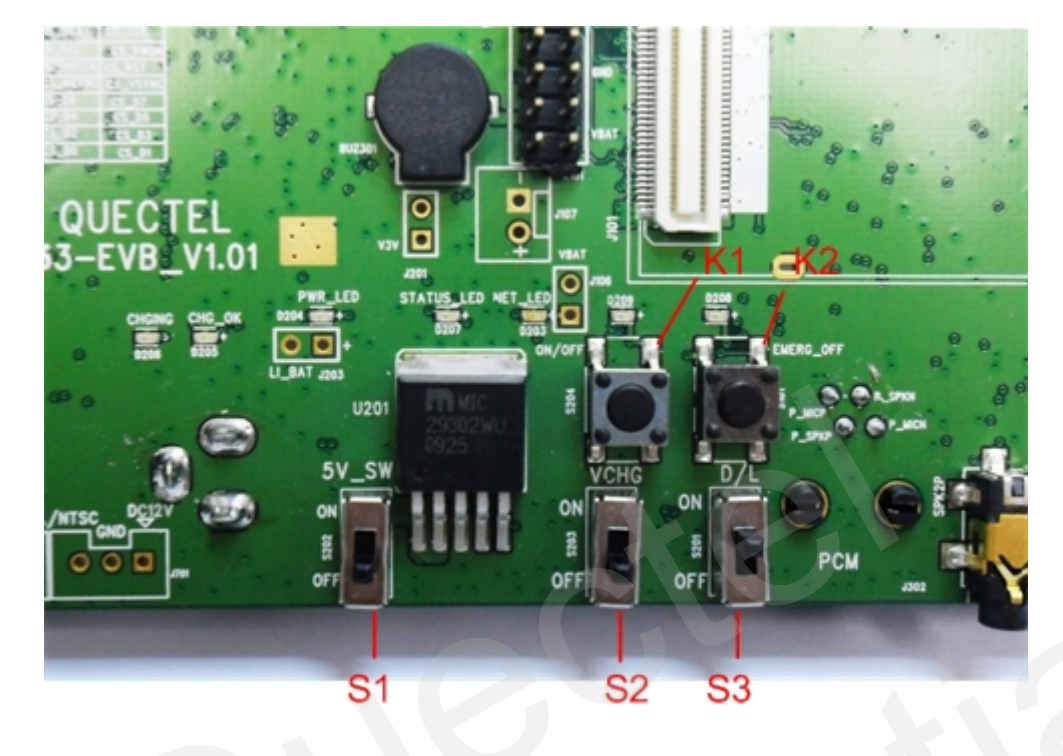

Figure 13: Switches and buttons

| Table 9 | Switches | and b | uttons |
|---------|----------|-------|--------|
|---------|----------|-------|--------|

| Part       | Name             | I/O                          | Description                                                                                                    |
|------------|------------------|------------------------------|----------------------------------------------------------------------------------------------------|
| <b>S</b> 1 | 5V_ON/OFF switch | Ι                            | Switch on/off the power supply from the                                                                                                    |
| 51         |                  |                              | power adaptor                                                                                                    |
| \$2        | VCUC             | T                            | Control charge to a Li-ion or Li Polymer                                                                                                    |
| 52         | VCHO             | I/O<br>I<br>I<br>I<br>I<br>I | battery by the module.                                                                                                    |
| S3         | D/L              | Ι                            | Place to ON when downloading firmware                                                                                                    |
| V 1        | ON/OFF           | Ι                            | Press this button for 2 seconds to turn                                                                                                    |
| K1         |                  |                              | on/off the module                                                                                                    |
|            |                  |                              | Shutdown the module in case of                                                                                                    |
| V2         | EMERC OFF        | Т                            | emergency. Hardware power off                                                                                                    |
| K2         | EWIERG_OFF       | 1                            | Switch on/off the power supply from the<br>power adaptorControl charge to a Li-ion or Li Polymer<br>battery by the module.Place to ON when downloading firmwarePress this button for 2 seconds to turn<br>on/off the moduleShutdown the module in case of<br>emergency. Hardware power off<br>operation. Press this button will<br>immediately turn off the module. |
|            |                  |                              | immediately turn off the module.                                                                                                    |

## 3.7. Operating Status LED

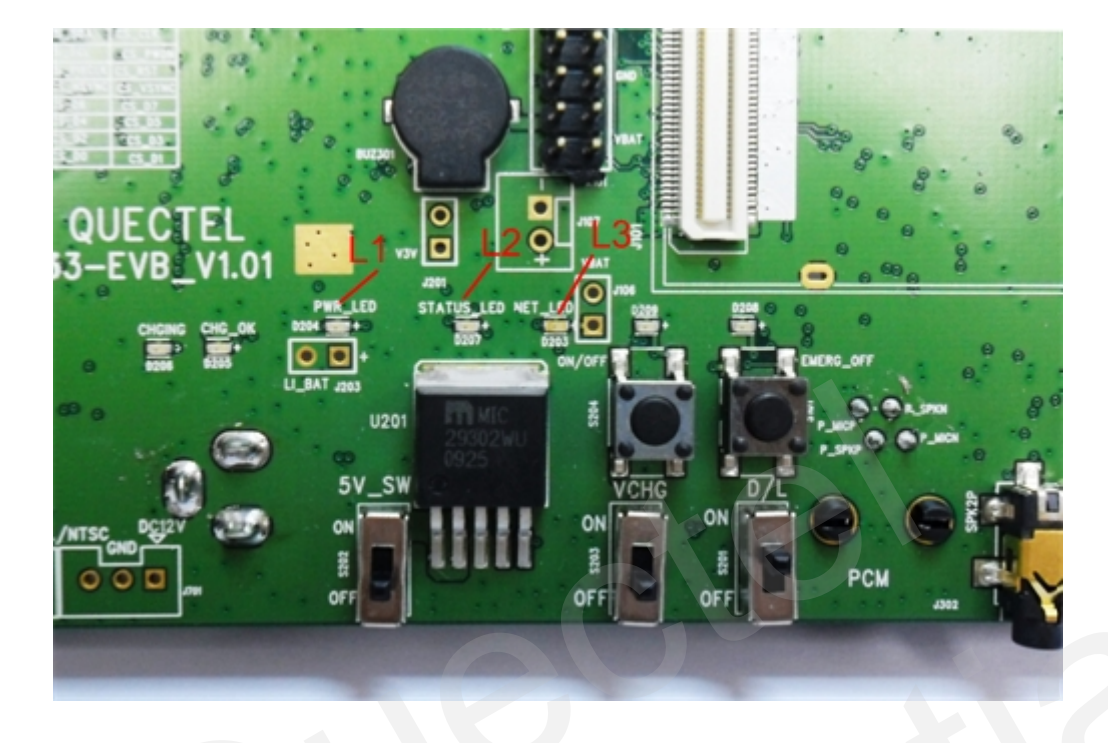

Figure 14: Operating status indication LEDs

Table 10: Operating status indication LEDs

| Part | Name                     | I/O | Description                                                 |
|------|--------------------------|-----|-------------------------------------------------------------|
| L1   | 5V ON/OFF indicator      | 0   | On: VBAT ON<br>Off: VBAT OFF                                |
| L2   | Module Status indicator  | 0   | On: module in power-on<br>Off: module in power-off          |
| L3   | GSM_NET status indicator | 0   | Blinking differently to indicate various GSM network status |

#### **3.8. Test Points**

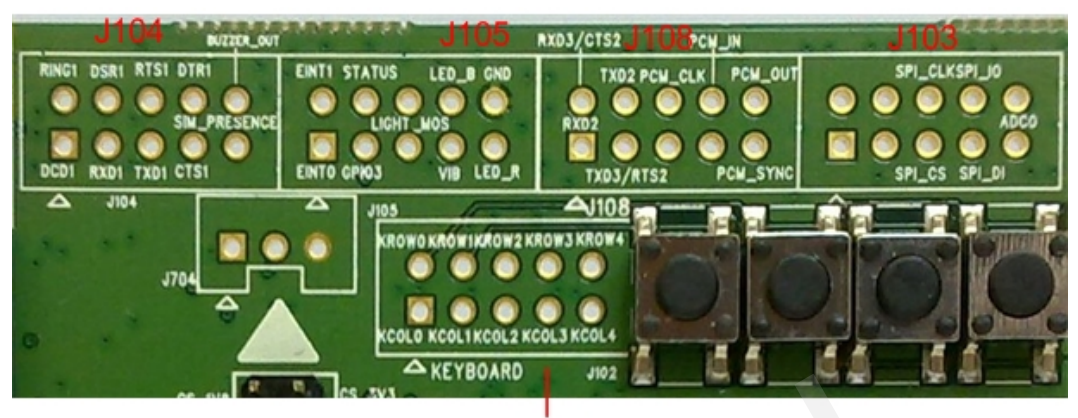

J102

Figure 15: Test points overview

#### 3.8.1 J104 Test Points

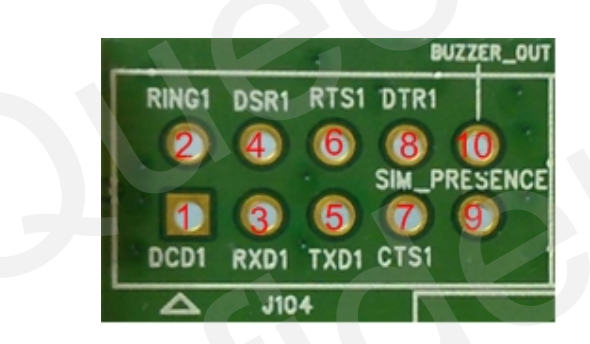

Figure 16: J104 test points

#### Table 11: Pins of J104

| Pin | Signal       | I/O | Description                                 |
|-----|--------------|-----|---------------------------------------------|
| 1   | DCD1         | 0   | Data carrier detection of Serial Port 1     |
| 2   | RI1          | 0   | Ring indicator of Serial Port 1             |
| 3   | RXD1         | Ι   | Receive data of Serial Port 1               |
| 4   | DSR1         | 0   | Data set ready of Serial Port 1             |
| 5   | TXD1         | 0   | Transmit data of Serial Port 1              |
| 6   | RTS1         | Ι   | Request to send of Serial Port1             |
| 7   | CTS1         | 0   | Clear to send of Serial Port 1              |
| 8   | DTR1         | Ι   | Data terminal ready of Serial Port 1        |
| 9   | SIM_PRESENCE | Ι   | SIM card detection. Pulled down internally. |
| 10  | BUZZER_OUT   | 0   | Open drain output. Use to drive buzzer.     |

#### 3.8.2 J105 Test Points

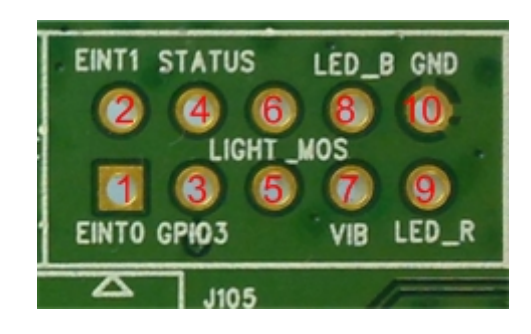

Figure 17: J105 test points

Table 12: Pins of J105

| Pin | Signal    | I/O | Description                        |
|-----|-----------|-----|------------------------------------|
| 1   | EINT0     | Ι   | External interrupt input 0         |
| 2   | EINT1     | Ι   | External interrupt input 1         |
| 3   | RESERVE   |     |                                    |
|     |           |     | Indicate module status. High level |
| 4   | STATUS    | 0   | indicates module power-on and low  |
|     |           |     | level indicates power-down.        |
| 5   | LIGHT_MOS | 0   | Open drain output port             |
| 6   | RESERVE   |     |                                    |
| 7   | VIB       | 0   |                                    |
| 8   | LED_B     | 0   | Open drain output port             |
| 9   | LED_R     | 0   |                                    |
| 10  | GND       |     |                                    |

#### 3.8.3 J102 Test Points

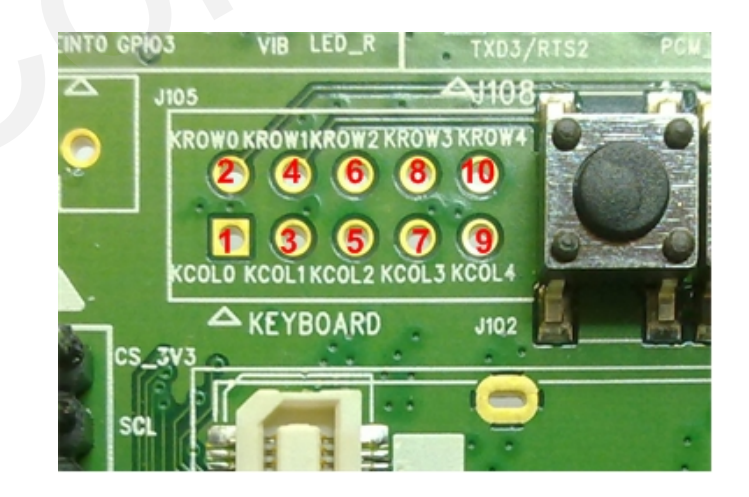

Figure 18: J102 test points

#### Table 13: Pins of J102

| Pin | Signal | I/O | Description      |
|-----|--------|-----|------------------|
| 1   | KCOL0  | Ι   |                  |
| 2   | KROW0  | 0   |                  |
| 3   | KCOL1  | Ι   |                  |
| 4   | KROW1  | 0   |                  |
| 5   | KCOL2  | Ι   | Varmad interface |
| 6   | KROW2  | 0   | Keypad Internace |
| 7   | KCOL3  | Ι   |                  |
| 8   | KROW3  | 0   |                  |
| 9   | KCOL4  | Ι   |                  |
| 10  | KROW4  | 0   |                  |

#### 3.8.4 J108 Test Points

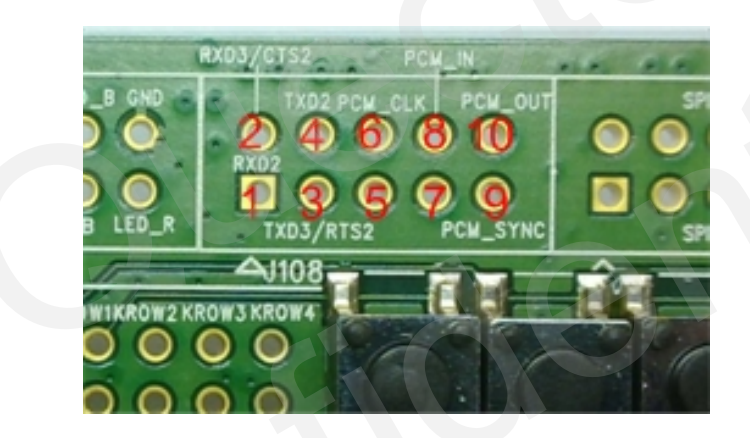

Figure 19: J108 test points

#### Table 14: Pins of J108

| Pin | Signal   | I/O | Description                                |
|-----|----------|-----|--------------------------------------------|
| 1   | RXD2     | Ι   | Receive data of Serial Port 2              |
| 2   | RXD3     | Ι   | Receive data of Serial Port 3              |
| 3   | TXD3     | 0   | Transmit data of Serial Port 3             |
| 4   | TXD2     | 0   | Transmit data of Serial Port 2             |
| 5   | RESERVE  |     |                                            |
| 6   | PCM_CLK  | 0   | Serial bit clock of PCM interface          |
| 7   | RESERVE  |     |                                            |
| 8   | PCM_IN   | Ι   | Digital audio data input of PCM interface  |
| 9   | PCM_SYNC | 0   | Frame synchronization of PCM interface     |
| 10  | PCM_OUT  | 0   | Digital audio data output of PCM interface |

#### 3.8.5 J103 Test Points

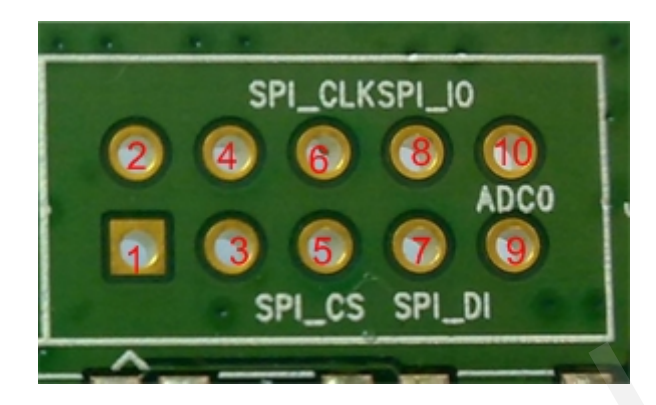

Figure 20: J103 test points

#### Table 15: Pins of J103

| Pin | Signal  | I/O | Description                  |
|-----|---------|-----|------------------------------|
| 1   |         |     |                              |
| 2   | DECEDVE |     |                              |
| 3   | KESEKVE |     |                              |
| 4   |         |     |                              |
| 5   | SPI_CS  | 0   | Chip select of SD interface  |
| 6   | SPI_CLK | 0   | Serial clock of SD interface |
| 7   | SPI_I   | Ι   | Data input of SD interface   |
| 8   | SPI_O   | 0   | Data output of SD interface  |
| 9   | ADC0    | Ι   | ADC input channel 0          |
| 10  | RESERVE |     |                              |

#### 3.8.6 VDD\_EXT and VBAT Test points

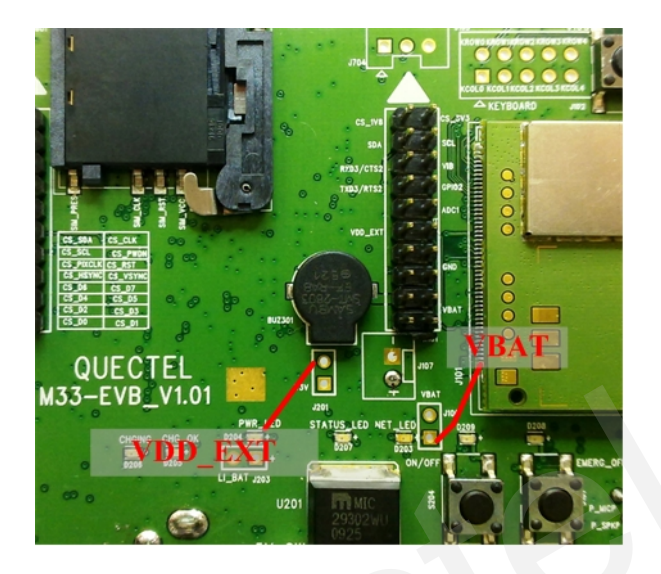

Figure 21: VDD\_EXT and VBAT test points

#### Table 16: Pins of VBAT, VDD\_EXT test points

| NET NAME | Description                               |  |
|----------|-------------------------------------------|--|
| VBAT     | VBAT is the power supply of module        |  |
| VDD_EXT  | Supply 2.8V voltage for external circuit. |  |

Note: Customer can test two test points to judge whether the power supply to the module or the VDD\_EXT voltage from the module is correct or not.

#### 3.8.7 EVB\_TE Board Interface

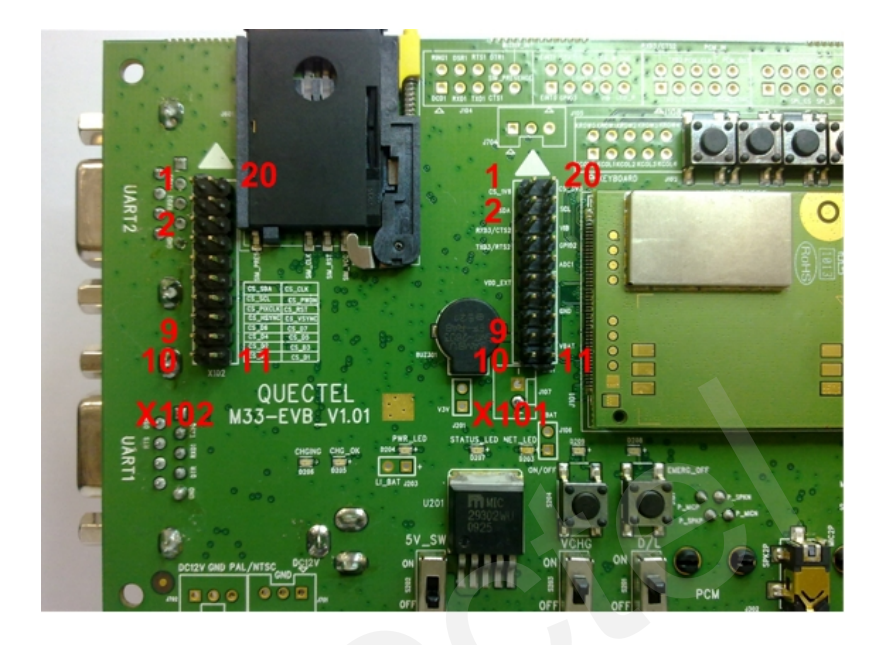

Figure 22: EVB\_TE Board Interface

Table 17: Pins of TE Board interface X101

| Pin | Signal       | I/O | Description                               |
|-----|--------------|-----|-------------------------------------------|
| 1   | RESERVE      |     |                                           |
| 2   | SDA          | I/O | I2C serial data                           |
| 3   | RXD3         | Ι   | Receives data of Serial Port 3            |
| 4   | TXD3         | 0   | Transmit data of Serial Port 3            |
| 5   | RESERVE      |     |                                           |
| 6   | VDD_EXT      | 0   | Supply 2.8V voltage for external circuit. |
| 7   | CND          |     |                                           |
| 8   | OND          |     |                                           |
| 9   |              |     |                                           |
| 10  | VDAT         | Ι   | Power Input                               |
| 11  | VDAT         |     |                                           |
| 12  |              |     |                                           |
| 13  | CND          |     |                                           |
| 14  | GND          |     |                                           |
| 15  | NETLIGHT_OUT | 0   | Network status indication light driver    |
| 16  | ADC1         | Ι   | ADC input Chanel 1                        |
| 17  | RESERVE      |     |                                           |
| 18  | VIB          | 0   | Open drain output port                    |
| 19  | SCL          | 0   | I2C serial clock                          |
| 20  | RESERVE      |     |                                           |

#### Table 18: Pins of TE Board interface X102

| Pin | Signal    | I/O | Description                          |  |  |
|-----|-----------|-----|--------------------------------------|--|--|
| 1   | RESERVE   |     |                                      |  |  |
| 2   | RESERVE   |     |                                      |  |  |
| 3   | CS_SDA    | I/O | I2C serial data of camera interface  |  |  |
| 4   | CS_SCL    | 0   | I2C serial clock of camera interface |  |  |
| 5   | CS_PIXCLK | Ι   | Pixel clock input                    |  |  |
| 6   | CS_HSYNC  | Ι   | Horizontal synchronizing             |  |  |
| 7   | CS_D6     |     |                                      |  |  |
| 8   | CS_D4     |     | YUV video data bus input             |  |  |
| 9   | CS_D2     |     |                                      |  |  |
| 10  | CS_D0     | I   |                                      |  |  |
| 11  | CS_D1     |     |                                      |  |  |
| 12  | CS_D3     |     |                                      |  |  |
| 13  | CS_D5     |     |                                      |  |  |
| 14  | CS_D7     |     |                                      |  |  |
| 15  | CS_VSYNC  | Ι   | Vertical synchronizing               |  |  |
| 16  | CS_RESET  | 0   | Reset camera module                  |  |  |
| 17  | CS_PWDN   | 0   | Power down mode control              |  |  |
| 18  | CS_ECLK   | 0   | Clock output                         |  |  |
| 19  | RESERVE   |     |                                      |  |  |
| 20  | RESERVE   |     |                                      |  |  |

Note: Both the EVB board and the EVB\_TE board have assembly indication mark. Please install them in right direction.

QUECTEL

#### 4. EVB and Accessories

The EVB and its accessories are shown as Figure 23.

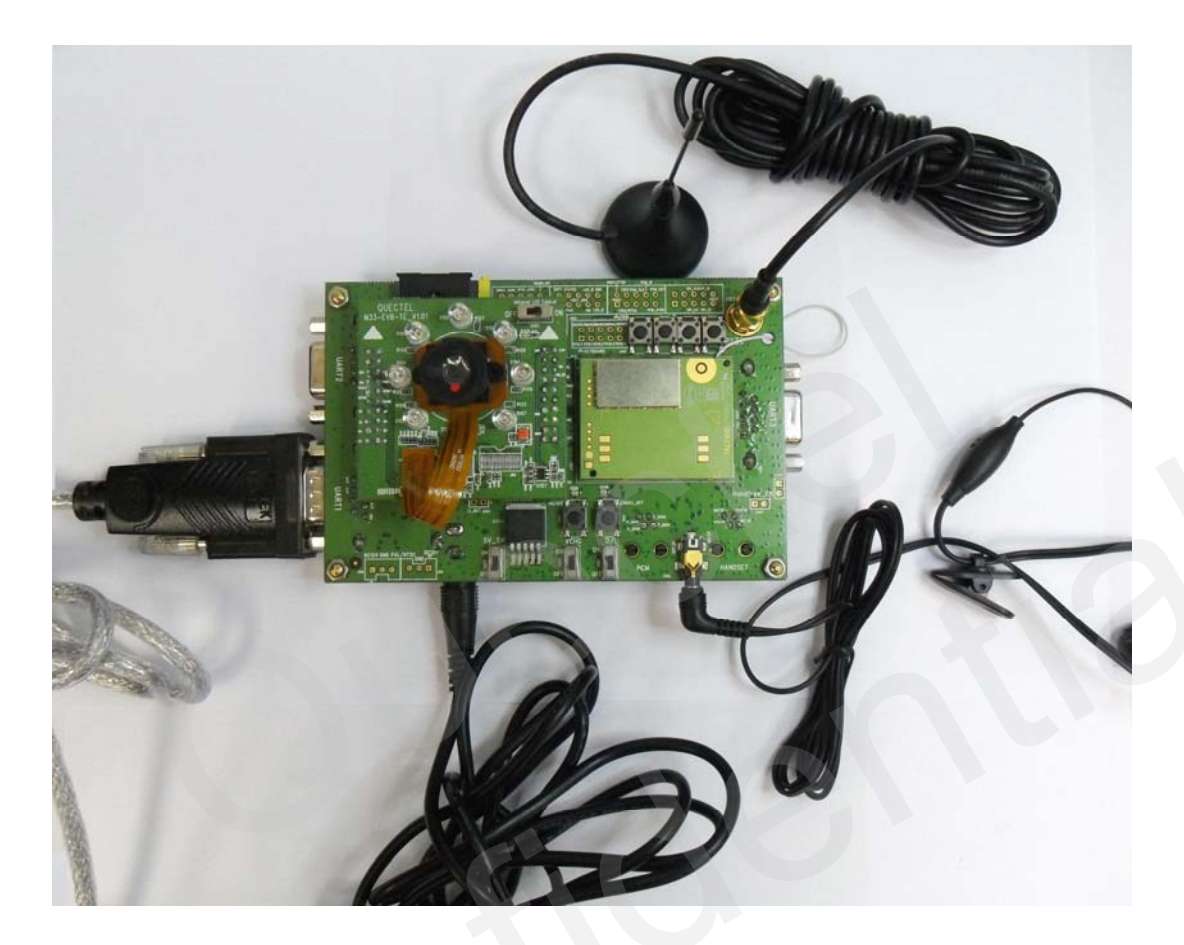

Figure 23: EVB and accessories

- (1) Connect the RF cable to the RF connector of the module.
- (2) Assembly the M33 module to the 100-pin connector on the M33 EVB.
- (3) Fix the SMA connector of the RF cable in the connector fixing hole.
- (4) Assembly SIM card to SIM card socket
- (5) Assembly the M33\_EVB\_TE board on the M33 EVB. (Refer to Figure 24 for details)
- (6) Connect Serial Port 1 on EVB to PC's USB port with the USB to UART converter cable.
- (7) Insert headset into J302 connector
- (8) Insert AC adaptor into J202 connector

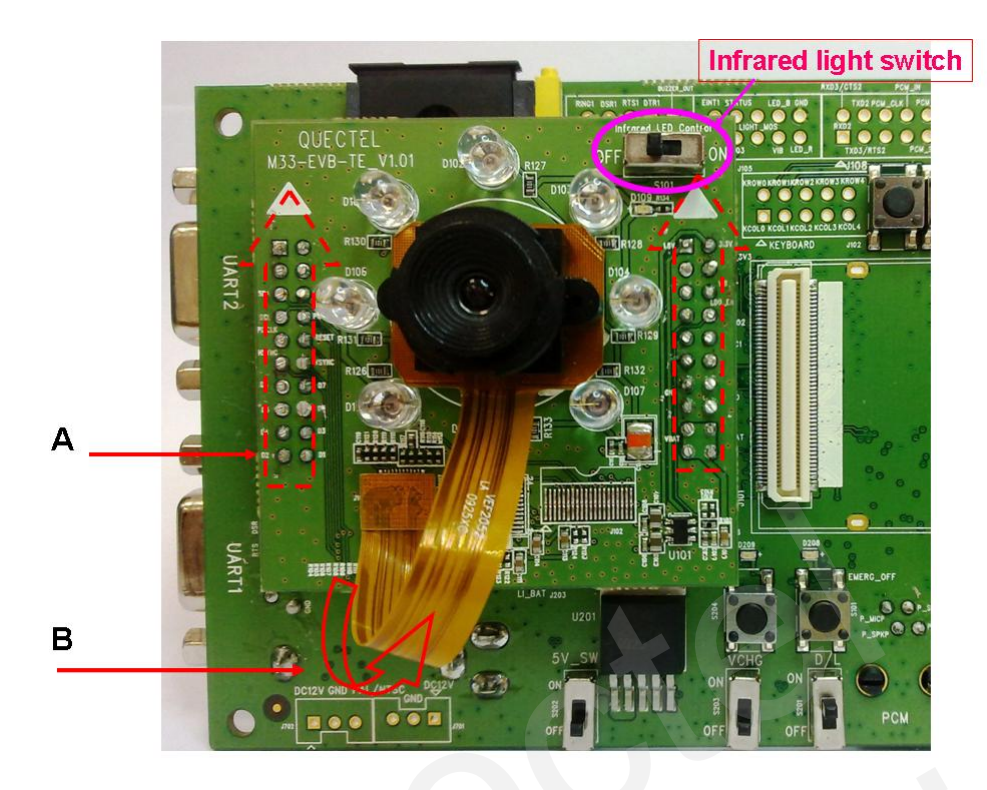

#### Figure 24: EVB\_TE Board accessories assembly

- A. X101 and X102 connectors of M33\_EVB\_TE board mark the direction of assembly. Install as instructed by Figure 24.
- B. The FPC cable of the camera module must be assembled in the way shown in Figure 24.

#### 5. Illustration

#### **5.1.** Power on Operations

- Assembly the M33 module to the 100-pin connector on the M33 EVB. Put Switch S1 to ON state. Put Switch S2 to OFF position and Switch S3 to OFF position. Plug in 5V DC adapter. The LED L1 on the EVB will go bright.
- (2) Press the ON/OFF button for more than 2 seconds. When the STATUS\_LED is lightened, and NET\_LED is blinked, the module is working fine.

#### **5.2.** Communicate with the Module

- (1) Connect the Serial Port 1 on EVB to PC's USB port with the USB to UART converter cable.
- (2) Open the HyperTerminal (AT command window) in the PC. The location of the HyperTerminal in Windows XP is START →program →accessory →communication →HyperTerminal. Set appropriate Baud Rate (such as 115200 bps) and COM port number which can be checked by the Device Manager in the PC.
- (3) Connect an antenna to the M33 with an RF cable.
- (4) Insert SIM card into the SIM card socket.
- (5) Insert earphone or handset into audio interface.
- (6) Power on the module by pressing the ON/OFF button.
- (7) After waiting for 2~3 seconds, customer should firstly input "AT" or "at" string once or more until receiving "OK" from the module in the HyperTerminal. The module is set to autobauding mode in default configuration. This operation is to synchronize the baud rate between the computer and the module.
- (8) Input AT command and the module will execute its corresponding function. Customer can refer to *Document [1]* for details of AT commands. For instance, typing "ATD112;" makes a call to the emergency number 112.

#### 5.3. Use Camera Function of the Module

- (1) Before powering on the module, assemble M33\_EVB\_TE board to M33\_EVB board, and put camera module onto M33\_EVB\_TE board.
- (2) Power on the module by pressing the ON/OFF button.
- (3) Sending "AT+QCAMSEL="OV7725"" and "AT+QCAMON" can drive the module enter camera standby mode.
- (4) Sending "AT+QCAMSOT", "AT+QCAMMSOT" or "AT+QCAMAVI" can take photo and video.
- (5) M33\_EVB\_TE Board comes with a bunch of infrared LEDs around the Camera. These can be used to emit infrared light for object in dark environment. Customer can manually set the Infrared Lights Switch (refer to Figure 24.) to ON or OFF state.

Refer to Document [5] for more details of camera AT commands.

#### **5.4. Firmware Upgrade**

- (1) Start the Firmware Upgrade Tool in PC.
- (2) Press the START button in the Firmware Upgrade Tool.
- (3) Switch the S3 and S1 in the EVB to ON state as shown in Figure 25.

After these steps, the firmware refreshing process will be proceeding. For more details, please refer to *Document [4]*.

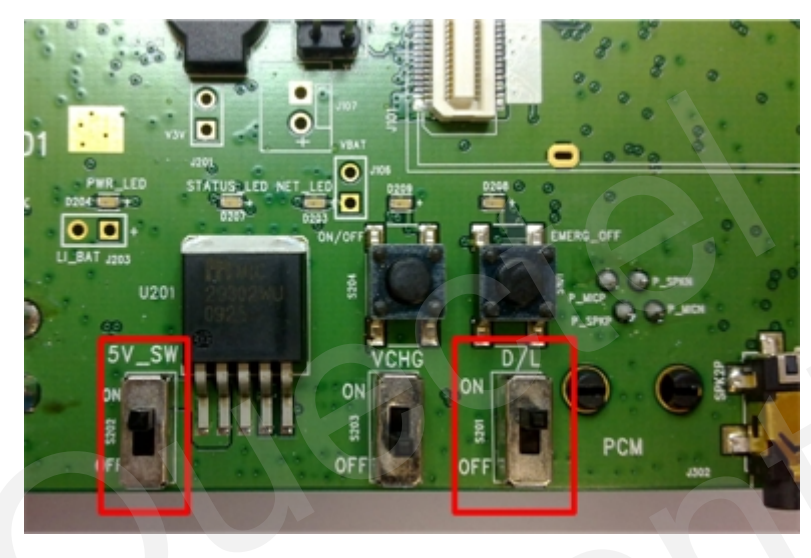

Figure 25: Switches state for firmware upgrade

#### 5.5. Turn off

Pressing the ON/OFF button for 2 seconds will turn off the module.

#### 5.6. Emergency off

Pressing the EMERG\_OFF button for more than 20 milliseconds will shutdown the module immediately. After this operation, the module can be restarted by pressing the ON/OFF button. Please note that the operation is harmful to the whole module system and should only be done in emergency such as failing to turn off the module through the ON/OFF button.

## 6. 100 PIN Assignment of B2B Connector

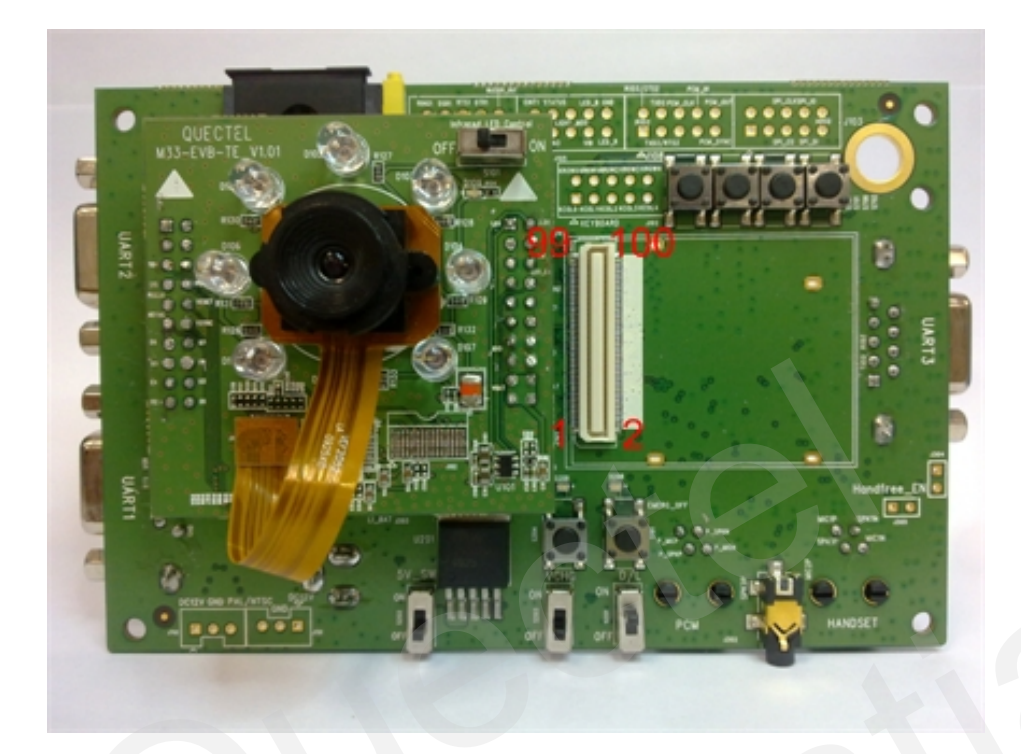

#### Figure 26: B2B connector of EVB

| Table 1 | 19: Pi | in definit | ion of B2 | 2B connector |
|---------|--------|------------|-----------|--------------|
|         |        |            |           |              |

| PIN NO. | PIN NAME     | I/O | PIN NO. | PIN NAME     | I/O |
|---------|--------------|-----|---------|--------------|-----|
| 1       | VBAT         | Ι   | 2       | VBAT         | Ι   |
| 3       | VBAT         | Ι   | 4       | VBAT         | Ι   |
| 5       | VDD_EXT      | 0   | 6       | VCHG         | Ι   |
| 7       | VRTC         | I/O | 8       | VCHG         | Ι   |
| 9       | SIM_VDD      | 0   | 10      | VDD_EXT      | 0   |
| 11      | SIM_DATA     | I/O | 12      | SIM_PRESENCE | Ι   |
| 13      | SIM_RST      | 0   | 14      | SIM_CLK      | 0   |
| 15      | BUZZER_OUT   | 0   | 16      | RESERVE      |     |
| 17      | NETLIGHT_OUT | 0   | 18      | EMERG_OFF    | Ι   |
| 19      | ON/OFF       | Ι   | 20      | ADC1         | Ι   |
| 21      | ADC0         | Ι   | 22      | SPI_CS       | 0   |
| 23      | SPI_CLK      | 0   | 24      | SPI_I        | Ι   |
| 25      | SPI_O        | 0   | 26      | PCM_IN       | Ι   |
| 27      | PCM_SYNC     | 0   | 28      | PCM_OUT      | 0   |
| 29      | PCM_CLK      | 0   | 30      | TXD2         | 0   |
| 31      | RXD2         | Ι   | 32      | RXD3         | Ι   |

M33\_EVB\_UGD\_V1.0

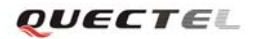

| 33 | TXD3      | 0   | 34  | MIC2N    | Ι   |
|----|-----------|-----|-----|----------|-----|
| 35 | SPK1P     | 0   | 36  | MIC2P    | Ι   |
| 37 | SPK1N     | 0   | 38  | MIC1N    | Ι   |
| 39 | SPK2P     | 0   | 40  | MIC1P    | Ι   |
| 41 | AGND      |     | 42  | RESERVE  |     |
| 43 | RESERVE   |     | 44  | SCL      | 0   |
| 45 | STATUS    | 0   | 46  | SDA      | I/O |
| 47 | RESERVE   |     | 48  | GPIO3    | I/O |
| 49 | EINT1     | Ι   | 50  | EINT0    | Ι   |
| 51 | LIGHT_MOS | 0   | 52  | RESERVE  |     |
| 53 | LED_B     | 0   | 54  | RESERVE  |     |
| 55 | RESERVE   |     | 56  | RESERVE  |     |
| 57 | VIB       | 0   | 58  | LED_R    | 0   |
| 59 | KCOL0     | Ι   | 60  | KCOL1    | Ι   |
| 61 | KCOL2     | Ι   | 62  | KCOL3    | Ι   |
| 63 | KCOL4     | Ι   | 64  | KROW4    | 0   |
| 65 | KROW3     | 0   | 66  | KROW2    | 0   |
| 67 | KROW1     | 0   | 68  | KROW0    | 0   |
| 69 | RI1       | 0   | 70  | DCD1     | 0   |
| 71 | RXD1      | Ι   | 72  | RTS1     | Ι   |
| 73 | TXD1      | 0   | 74  | DSR1     | 0   |
| 75 | CTS1      | 0   | 76  | DTR1     | Ι   |
| 77 | CS_D0     | Ι   | 78  | CS_D1    | Ι   |
| 79 | CS_D2     | Ι   | 80  | CS_D3    | Ι   |
| 81 | CS_D4     | Ι   | 82  | CS_D5    | Ι   |
| 83 | CS_D6     | Ι   | 84  | CS_D7    | Ι   |
| 85 | CS_HSYNC  | Ι   | 86  | CS_VSYNC | Ι   |
| 87 | CS_PIXCLK | Ι   | 88  | CS_RESET | 0   |
| 89 | CS_SCL    | 0   | 90  | CS_PWDN  | Ο   |
| 91 | CS_SDA    | I/O | 92  | CS_ECLK  | 0   |
| 93 | RESERVE   |     | 94  | RESERVE  |     |
| 95 | GND       |     | 96  | SIM_GND  |     |
| 97 | GND       |     | 98  | GND      |     |
| 99 | GND       |     | 100 | GND      |     |

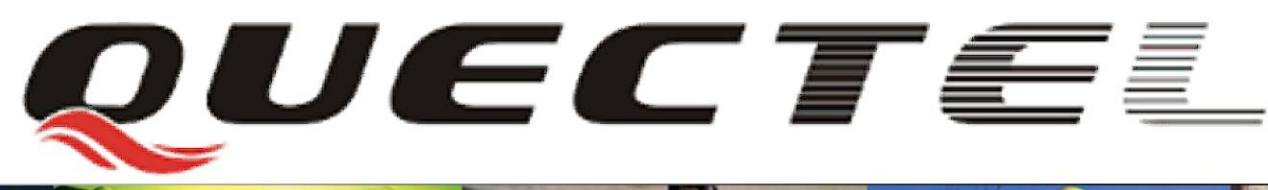

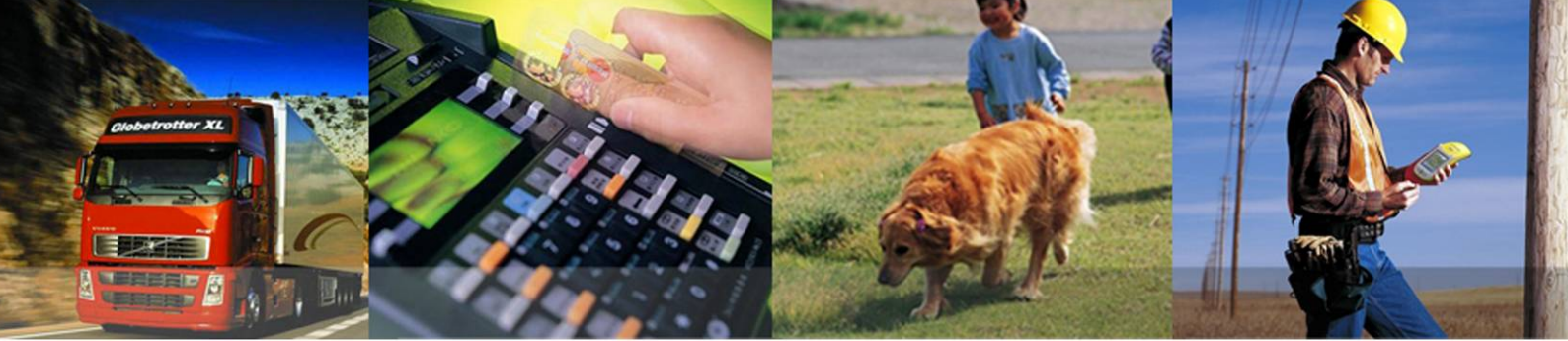

Quectel Wireless Solutions Co., Ltd. Room 501, Building 9, No. 99, Tianzhou Road, Shanghai, China 200233 Tel: +86 21 5108 2965 Mail: no Grouped com